## Esercitazione di Reti di Calcolatori

### Installazione Del Software

## https://www.netacad.com/courses/packet-tracer

Sign in > Resources > Download Packet Tracer

Windows Desktop Version 7.2 English64 Bit Download32 Bit Download

Linux Desktop Version 7.2 English 64 Bit Download

Mobile

iOS Version 3.0 English

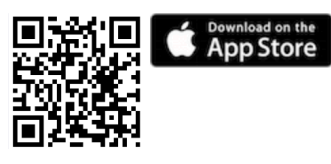

Android Version 3.0 English

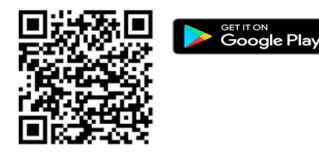

### Packet Tracer Interface

Ecco l'interfaccia principale di packet tracer.

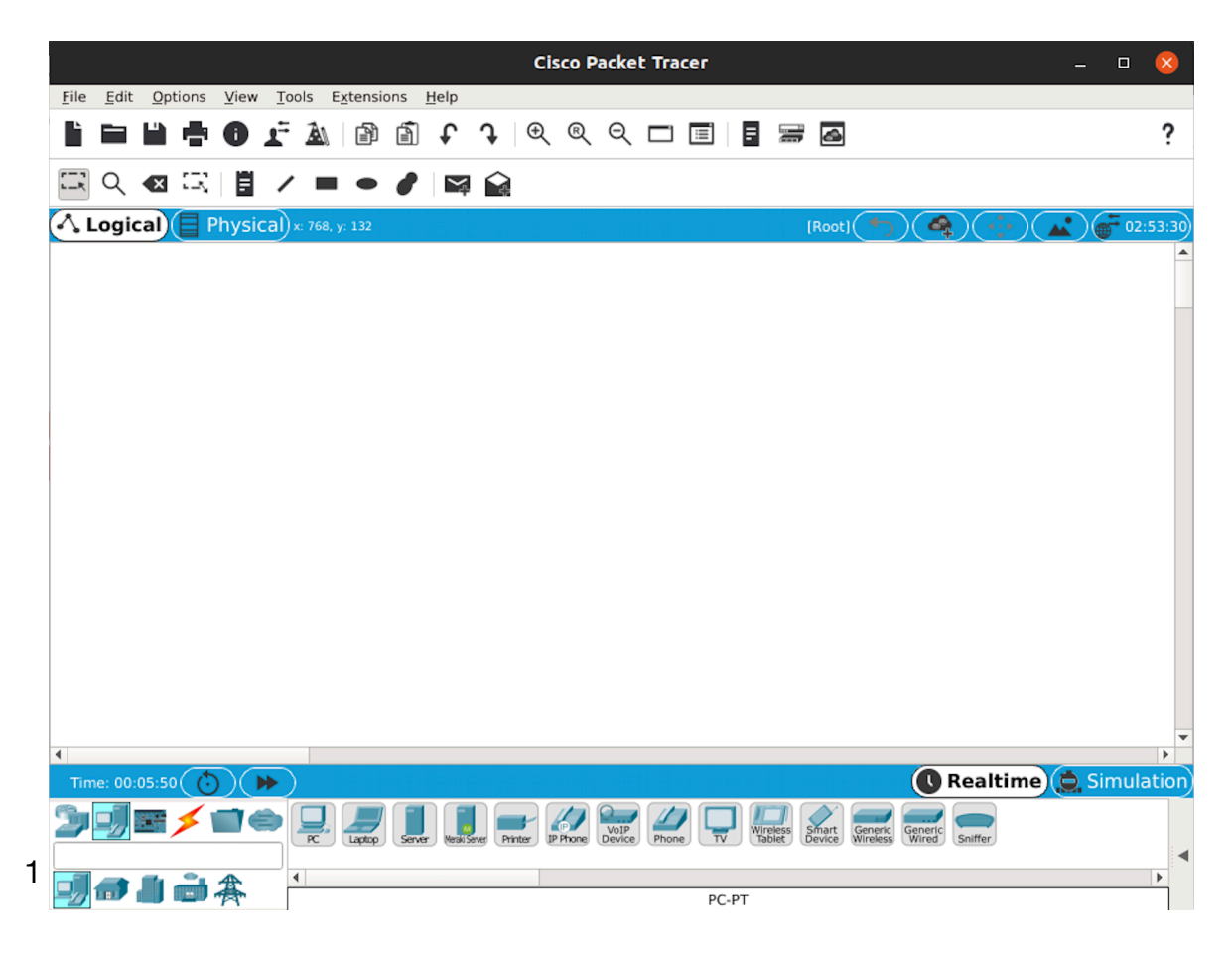

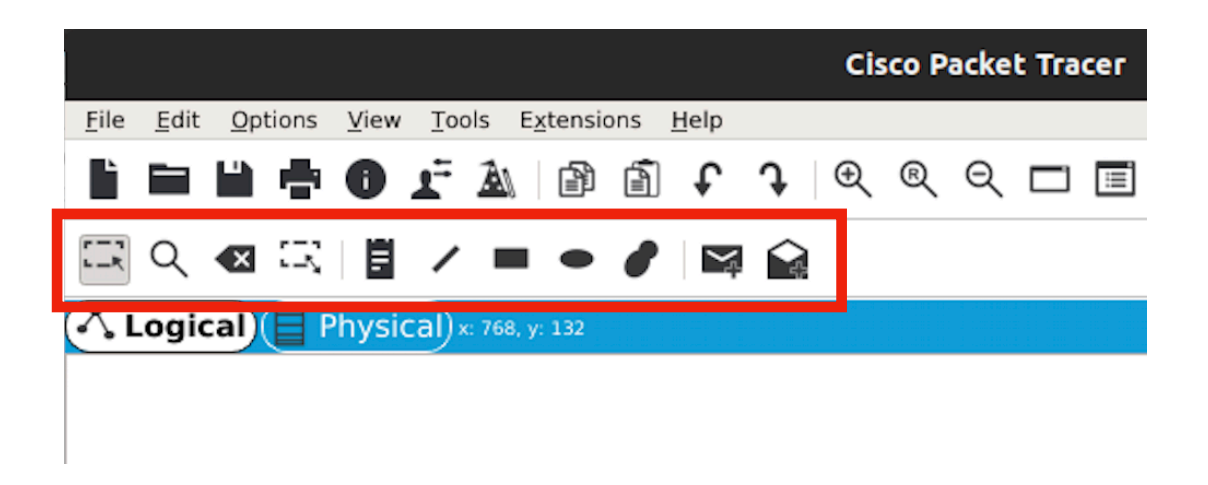

In alto a sinistra sono posizionati tutti i tool utili per selezionare/cancellare elementi della rete, inserire note o forme, simulare l'invio di un pacchetto.

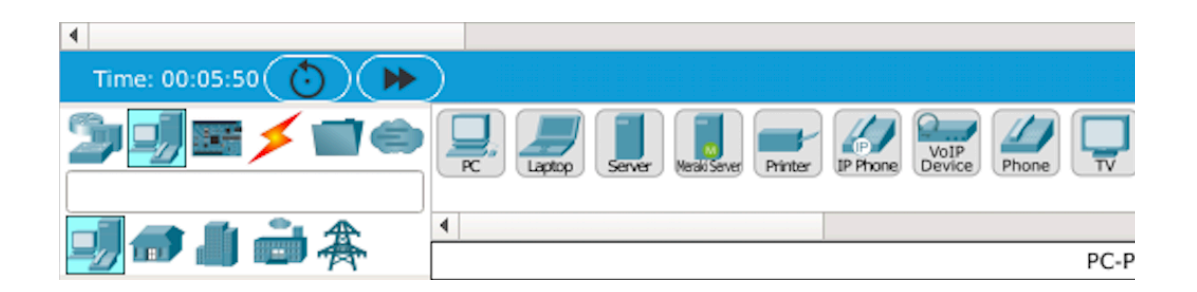

In basso a sinistra, si trovano gli elementi disponibili tra Router Switch, PC, cavi etc.

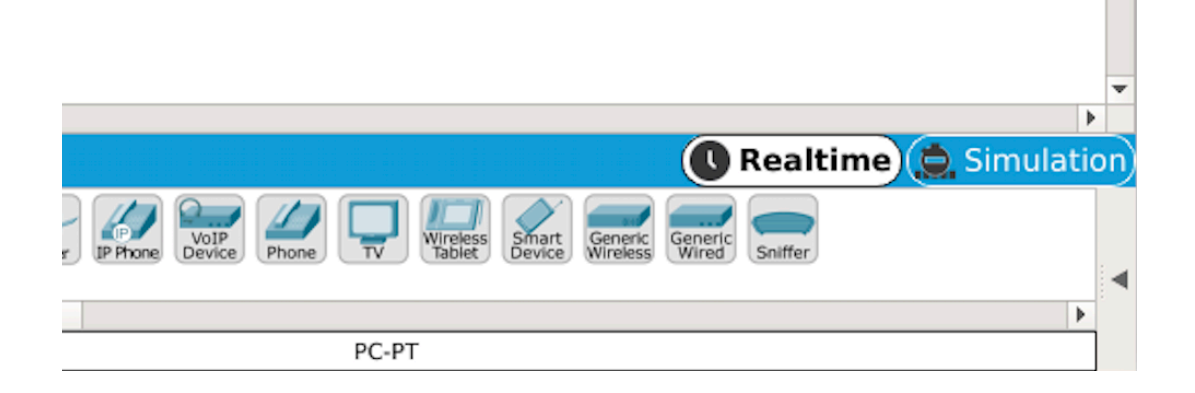

Importante notare la presenza del tab *Realtime* selezionato accanto al tab *Simulation*.

Connettere due PC tramite un Router ed effettuare un ping.

1) Selezionare dalle palette degli elementi due PC e un Router.

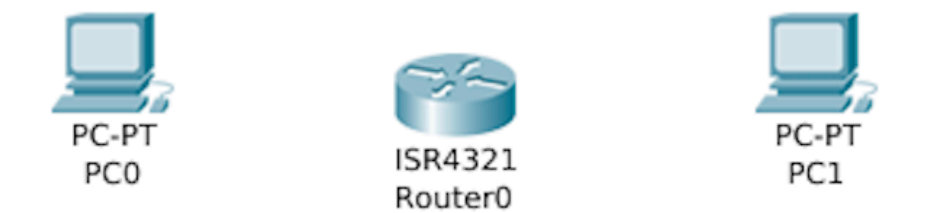

2) Connettere gli elementi con il cavo corretto/usare la connessione automatica sulle interfacce fast ethernet.

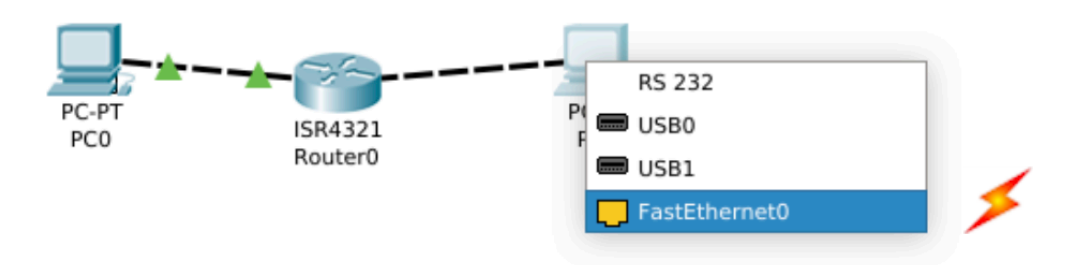

|                                                                                                    |                               | Nap                              | oli          |            |  | × |
|----------------------------------------------------------------------------------------------------|-------------------------------|----------------------------------|--------------|------------|--|---|
| Physical Config                                                                                                    | CLI                           | Attributes                       |              |            |  |   |
| GLOBAL<br>Settings                                                                                                    |                               |                                  | Global Sett  | tings      |  |   |
| Algorithm Settings<br>ROUTING                                                                                                  |                               | Display Name                     | Napoli       |            |  |   |
| Static<br>RIP                                                                                                    |                               | Hostname<br>NVRAM                | Napoli       | Save       |  |   |
| SWITCHING<br>VLAN Database                                                                                                    |                               | Startup Config                   | Load         | Export     |  |   |
| INTERFACE                                                                                                    |                               | Running Config                   | Export       | Merge      |  |   |
| GigabitEthernet0/0/1                                                                                                    |                               |                                  |              |            |  |   |
|                                                                                                    | -                             |                                  |              |            |  |   |
| Equivalent IOS Comman<br>Router>enable<br>Router#configure te<br>Enter configuration<br>Router(config)#host<br>Napoli(config)# | nds<br>ermina<br>comr<br>name | al<br>mands, one per 1<br>Napoli | line. End wi | th CNTL/Z. |  | • |

Тор

| Physical Config CLI Attributes          GLOBAL       GigabitEthernet0/0/0         Settings       Port Status         Algorithm Settings       Bandwidth                                                                                                    |                      |            | Napol       | i –                       | 0 🔇    |
|----------------------------------------------------------------------------------------------------|----------------------|------------|-------------|---------------------------|--------|
| GLOBAL       GigabitEthernet0/0/0         Settings       On         Algorithm Settings       Bandwidth <ul> <li>1000 Mbps</li> <li>100 Mbps</li> <li>100</li> </ul> SwirtCHING       IP Configuration       IP Address       192.168.0.1         VLAN Database       IP Address       192.168.0.1       Subnet Mask         Subnet Mask       255.255.255.0       Tx Ring Limit       Interface         Equivalent IOS Commands       Tx Ring Limit       10       Interface         Router#configure terminal       Enter configuration commands, one per line. End with CNTL/Z.       Interface       Interface         Router(config)#       Napoli(config)#       Napoli(config)#       Napoli(config)#       Napoli(config)#         Napoli(config)       Interface GigabitEthernet0/0/0       Napoli(config-if)#ip address 192.168.0.1 255.255.255.0       Napoli(config-if)#                                                                                                    | Physical Config      | CLI Attrit | outes       |                           |        |
| Settings   Algorithm Settings   ROUTING   Static   RIP   SWITCHING   VLAN Database   INTERFACE   GigabitEthernet0/0/0   GigabitEthernet0/0/1   Equivalent IOS Commands Router#configure terminal Enter configuration commands, one per line. End with CNTL/Z. Router(config)#hostname Napoli Napoli(config)# Napoli(config)# Napoli(config)# Napoli(config)# Napoli(config)#interface GigabitEthernet0/0/0 Napoli(config)#interface GigabitEthernet0/0/0 Napoli(config)#interface GigabitEt                                                                                                    | GLOBAL               | <b></b>    |             | GigabitEthernet0/0/0      |        |
| Algorithm Settings   Algorithm Settings   ROUTING   Static   RIP   SWITCHING   VLAN Database   INTERFACE   GigabitEthernet0/0/0   GigabitEthernet0/0/1   Vector   Equivalent IOS Commands Router#configure terminal Enter configuration commands, one per line. End with CNTL/Z. Router(config)#hostname Napoli Napoli(config)# Napoli(config)# Napoli(config                                                                                                    | Settings             | Port Sta   | tus         |                           | On     |
| ROUTING         Static         RIP         SWITCHING         VLAN Database         INTERFACE         GigabitEthernet0/0/0         GigabitEthernet0/0/1         V         Equivalent IOS Commands         Router#configure terminal         Enter configuration commands, one per line. End with CNTL/Z.         Router(config)#         Napoli(config)#         Napoli(config)#         Napoli(config)#interface GigabitEthernet0/0/0         Napoli(config)#interface GigabitEthernet0/0/0 <td>Algorithm Settings</td> <td>Bandwid</td> <td>ith 💿 1000</td> <td>Mbps 🔿 100 Mbps 🔿 10 Mbps</td> <td>Auto</td>                                                                                                    | Algorithm Settings   | Bandwid    | ith 💿 1000  | Mbps 🔿 100 Mbps 🔿 10 Mbps | Auto   |
| Static       NAC Address       0004.9A90.E101         RIP       IP Configuration       IP Address       192.168.0.1         SWITCHING       VLAN Database       IP Address       192.168.0.1         VLAN Database       Subnet Mask       255.255.255.0         INTERFACE       GigabitEthernet0/0/0       Tx Ring Limit       10         GigabitEthernet0/0/1       V       Tx Ring Limit       10         Equivalent IOS Commands       Tx Ring Limit       10         Router#configure terminal       Enter configuration commands, one per line. End with CNTL/Z.       Image: Config)# Napoli(config)#         Napoli(config)#       Napoli(config)#       Napoli(config)#         Napoli(config)#interface GigabitEthernet0/0/0       Napoli(config)#interface GigabitEthernet0/0/0         Napoli(config)if)#interface SigabitEthernet0/0/0       wapoli(config)#interface GigabitEthernet0/0/0                                                                                                    | ROUTING              | Duplex     |             | Half Duplex O Full Duplex | / Auto |
| RIP         SWITCHING         VLAN Database         INTERFACE         GigabitEthernet0/0/0         GigabitEthernet0/0/1         V         Tx Ring Limit         10         Equivalent IOS Commands         Router#configure terminal         Enter configuration commands, one per line. End with CNTL/Z.         Router(config)#hostname Napoli         Napoli(config)#         Napoli(config)#         Napoli(config)#interface GigabitEthernet0/0/0         Napoli(config.if)#ip address 192.168.0.1 255.255.255.0         Napoli(config.if)#ip address 192.168.0.1 255.255.255.0                                                                                                    | Static               | MAC Ad     | dress       | 0004.9A90.E101            |        |
| SWITCHING       IP Address       192.168.0.1         VLAN Database       Subnet Mask       255.255.255.0         INTERFACE       GigabitEthernet0/0/0       Tx Ring Limit       10         GigabitEthernet0/0/1       v       Tx Ring Limit       10         Equivalent IOS Commands       s       s       s         Router#configure terminal       Enter configuration commands, one per line. End with CNTL/Z.       s         Router(config)#hostname Napoli       Napoli(config)#       Napoli(config)#         Napoli(config)#       Napoli(config)#interface GigabitEthernet0/0/0       s         Napoli(config)if)#ip address 192.168.0.1 255.255.255.0       s       s         Napoli(config-if)#       v       v                                                                                                    | RIP                  | IP Cor     | nfiguration |                           |        |
| VLAN Database       Subnet Mask       255.255.255.0         INTERFACE       GigabitEthernet0/0/0       Tx Ring Limit       10         GigabitEthernet0/0/1       v       Interface       Interface         Equivalent IOS Commands       Interface       Interface       Interface         Equivalent IOS Commands       Interface       Interface       Interface         Equivalent IOS Commands       Interface       Interface       Interface         Equivalent IOS Commands       Interface       Interface       Interface         Equivalent IOS Commands       Interface       Interface       Interface         Enter configuration commands, one per line.       End with CNTL/Z.       Interface         Router(config)#       Napoli(config)#       Interface       Interface         Napoli(config)#       Interface       GigabitEthernet0/0/0       Interface         Napoli(config)=if)#ip address       192.168.0.1       255.255.255.0       Interface         Napoli(config-if)#       v       v       v                                                                                                    | SWITCHING            | IP Add     | dress       | 192.168.0.1               |        |
| INTERFACE<br>GigabitEthernet0/0/0<br>GigabitEthernet0/0/1<br>Equivalent IOS Commands<br>Router#configure terminal<br>Enter configuration commands, one per line. End with CNTL/Z.<br>Router(config)#hostname Napoli<br>Napoli(config)#<br>Napoli(config)#<br>Napoli(config)#interface GigabitEthernet0/0/0<br>Napoli(config)f)#interface GigabitEthernet0/0/0<br>Napoli(config)f)#interface GigabitEthernet0/0/0<br>Napoli(config)f)#interface GigabitEthernet0/0/0<br>Napoli(config)f)#interface GigabitEthernet0/0/0<br>Napoli(config)f)# v                                                                                                    | VLAN Database        | Subne      | et Mask     | 255.255.255.0             |        |
| GigabitEthernet0/0/0       Tx Ring Limit       10         GigabitEthernet0/0/1       Image: Comparison of the state of the state | INTERFACE            |            |             |                           |        |
| GigabitEthernet0/0/1  Equivalent IOS Commands Router#configure terminal Enter configuration commands, one per line. End with CNTL/Z. Router(config)#hostname Napoli Napoli(config)# Napoli(config)# Napoli(config)#interface GigabitEthernet0/0/0 Napoli(config)f)#ip address 192.168.0.1 255.255.255.0 Napoli(config-if)#                                                                                                    | GigabitEthernet0/0/0 | Tx Ring    | Limit       | 10                        |        |
| Equivalent IOS Commands<br>Router#configure terminal<br>Enter configuration commands, one per line. End with CNTL/Z.<br>Router(config)#hostname Napoli<br>Napoli(config)#<br>Napoli(config)#<br>Napoli(config)#interface GigabitEthernet0/0/0<br>Napoli(config-if)#ip address 192.168.0.1 255.255.255.0<br>Napoli(config-if)#                                                                                                    | GigabitEthernet0/0/1 |            |             |                           |        |
| Equivalent IOS Commands<br>Router#configure terminal<br>Enter configuration commands, one per line. End with CNTL/Z.<br>Router(config)#hostname Napoli<br>Napoli(config)#<br>Napoli(config)#interface GigabitEthernet0/0/0<br>Napoli(config-if)#ip address 192.168.0.1 255.255.255.0<br>Napoli(config-if)#                                                                                                    |                      | *          |             |                           |        |
|                                                                                                    |                      |            |             |                           |        |

Тор

- 3) Configurazione del Router:
  - 1) Apro il pannello del Router (doppio click sul Router) e accedo al tab *config*, controllo che sia acceso.
  - 2) Nel tab *config* cambio il nome del Router.
  - 3) Qui si possono inserire i comandi per configurare il Router, gli stessi si possono inserire sia da console che da interfaccia grafica. Alcuni comandi tipici sono *enable, hostname e no shutdown*
  - 4) Configuro le interfacce del Router da CLI o da interfaccia grafica

Da CLI ho per l'interfaccia fastEthernet 0/0 :

Interface fastEthernet 0/0

IP Address 192.168.0.1

Subnet Mask 255.255.255.0

no shutdown

Per fastEthernet 0/1 nel pannello config e seleziono fastEthernet 0/1:

Inseriamo come IP address:

IP Address 10.0.0.1

Subnet Mask 255.0.0.0

no shutdown

Per controllare apro la console e digito ip interface brief

3) Configurazione dei computer:

A. Passiamo al PC0 con doppio click il Desktop configuro

IP Address 192.168.0.2

Subnet Mask 255.255.255.0

Default Gateway 192.168.0.2

B. Passiamo al PC1 con doppio click il Desktop configuro

IP Address 10.0.0.2

Subnet Mask 255.0.0.0

Default Gateway 10.0.0.1

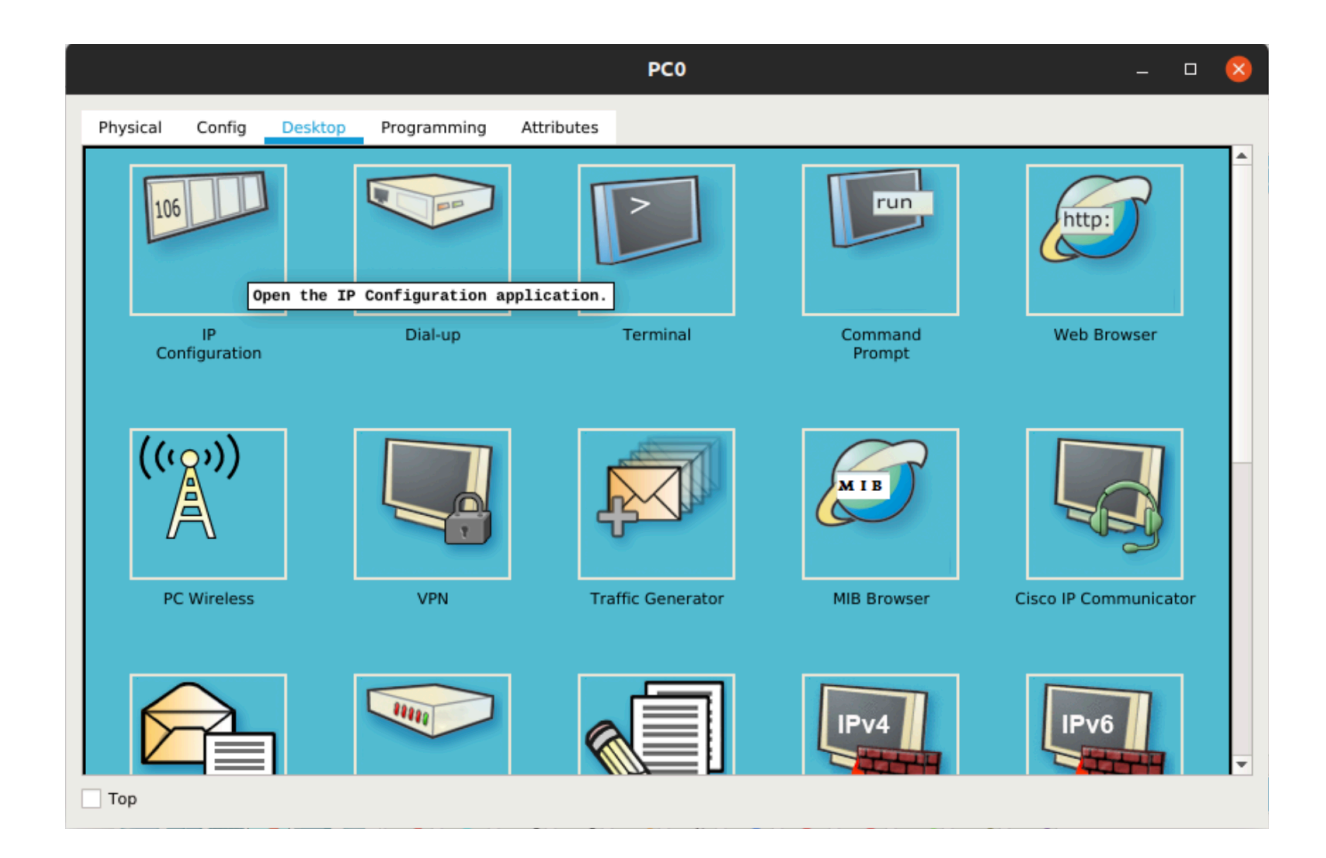

|                       |                | PC0                  | × |
|-----------------------|----------------|----------------------|---|
| Physical Config Deskt | op Programming | Attributes           |   |
|                       | ⊚ St           | atic                 | • |
| IP Address            | 192.1          | 168.0.2              |   |
| Subnet Mask           | 255.2          | 255.255.0            | П |
| Default Gateway       | 0.0.0          | .0                   |   |
| DNS Server            | 0.0.0          | .0                   |   |
| IPv6 Configuration    |                |                      |   |
| O DHCP                | Auto Config    | Static               |   |
| IPv6 Address          |                |                      |   |
| Link Local Address    | FE80           | ::209:7CFF:FE07:D46B |   |
| IPv6 Gateway          |                |                      |   |
| IPv6 DNS Server       |                |                      |   |
| 802.1X                |                |                      |   |
| Use 802.1X Security   |                |                      |   |
| Authentication        | MD5            |                      |   |
| Username              |                |                      | - |
| Тор                   |                |                      |   |

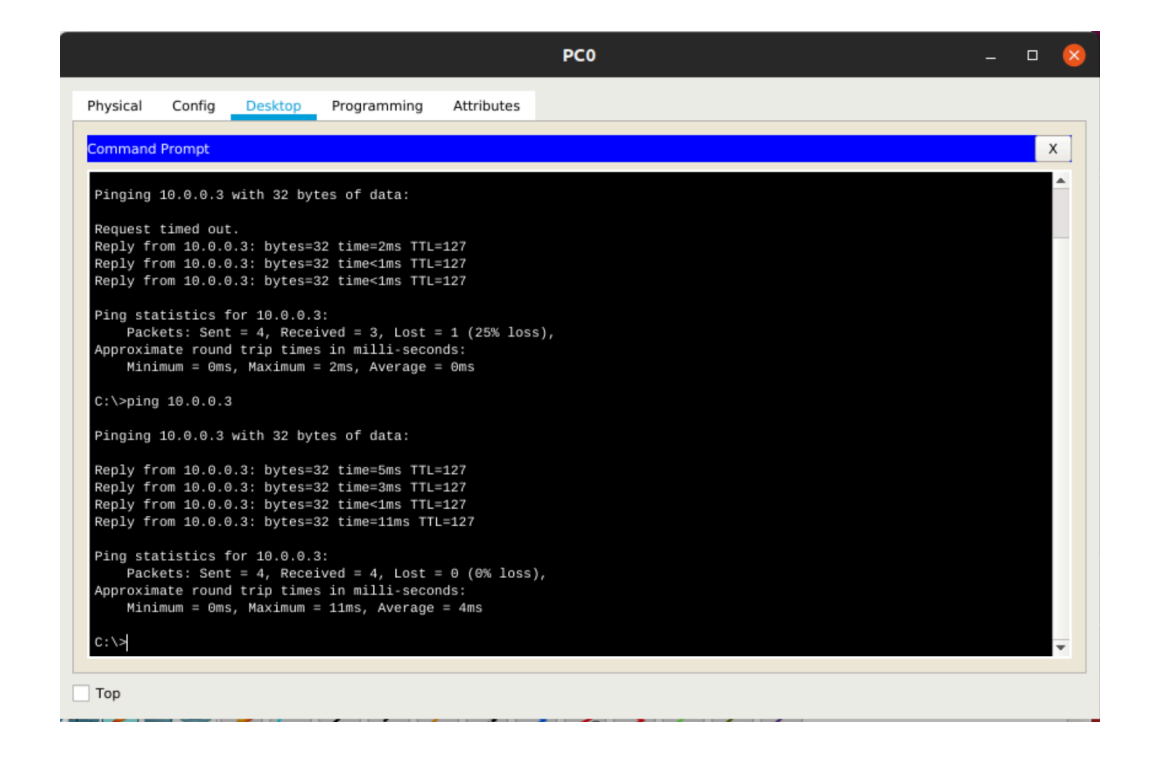

Apriamo PC0 > Desktop > Command Prompt

Ping 192.168.0.2

Connettere PC appartenenti a subnet diverse utilizzando uno Switch e un Router ed effettuare un ping di prova

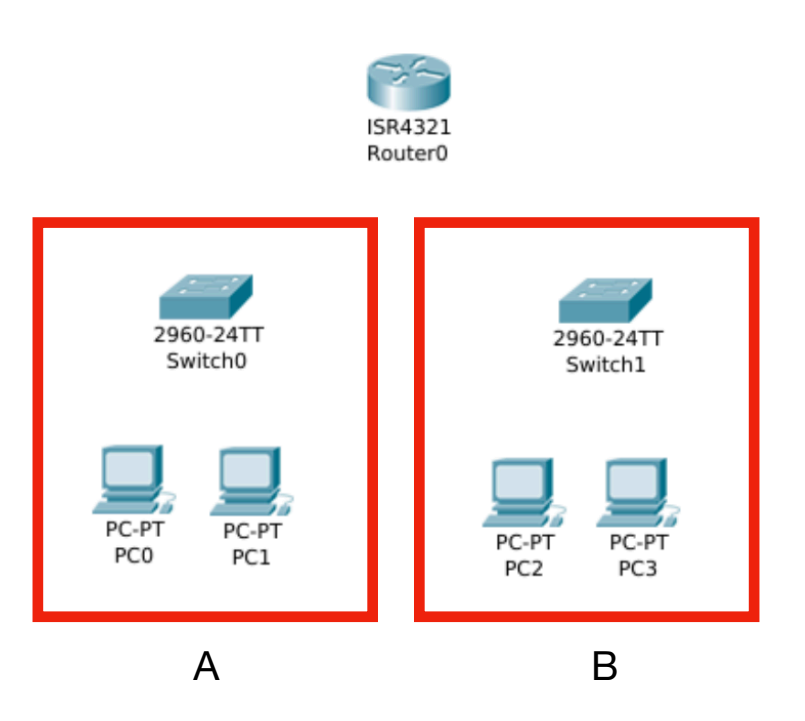

La sottorete A è caratterizzata da:

A) PC0:

Indirizzi IP 192.168.0.2

Subnet Mask 255.255.255.0

B) PC1 :

Indirizzi IP 192.168.0.3

Subnet Mask 255.255.255.0

La sottorete B è caratterizzata da:

A) PC2:

Indirizzi IP 10.0.0.2

Subnet Mask 255.0.0.0

A) PC3:

Indirizzi IP 10.0.0.3

Subnet Mask 255.0.0.0

E' necessario collegare i dispositivi innanzitutto e procedere al set-up dei personal computer con relativi indirizzi IP e subnet mask come visto in precedenza.

| GLODAL                                                                                                    |                                                                           |
|----------------------------------------------------------------------------------------------------|---------------------------------------------------------------------------|
| Settings                                                                                                    | Port Status 🔽 O                                                           |
| Algorithm Settings                                                                                                    | Bandwidth C 1000 Mbps 💿 100 Mbps C 10 Mbps 🔽 Aut                          |
| ROUTING                                                                                                    | Duplex C Half Duplex 🕑 Full Duplex 🔽 Aut                                  |
| Static                                                                                                    | MAC Address 0000 BAE9 BB01                                                |
| RIP                                                                                                    |                                                                           |
| SWITCHING                                                                                                    |                                                                           |
| VLAN Database                                                                                                    | IP Address 192.168.0.1                                                    |
| INTERFACE                                                                                                    | Subnet Mask 255.255.255.0                                                 |
| GigabitEthernet0/0                                                                                                    |                                                                           |
| GigabitEthernet0/1                                                                                                    | Tx Ring Limit 10                                                          |
|                                                                                                    |                                                                           |
| Equivalent IOS Comman<br>up<br>%LINEPROTO-5-UPDC<br>GigabitEthernetO/<br>Router(config-if)<br>Router(config)#                   | ds<br>DWN: Line protocol on Interface<br>(1, changed state to up<br>#exit |
| quivalent IOS Comman<br>up<br>%LINEPROTO-5-UPDC<br>GigabitEthernetO/<br>Router(config-if)<br>Router(config)#<br>Router(config)# | ds<br>JWN: Line protocol on Interface<br>/1, changed state to up<br>#exit |

Successivamente si passa alla configurazione del Router0 e si impostano le relative interfacce.

Set up topologia client server e ping di prova

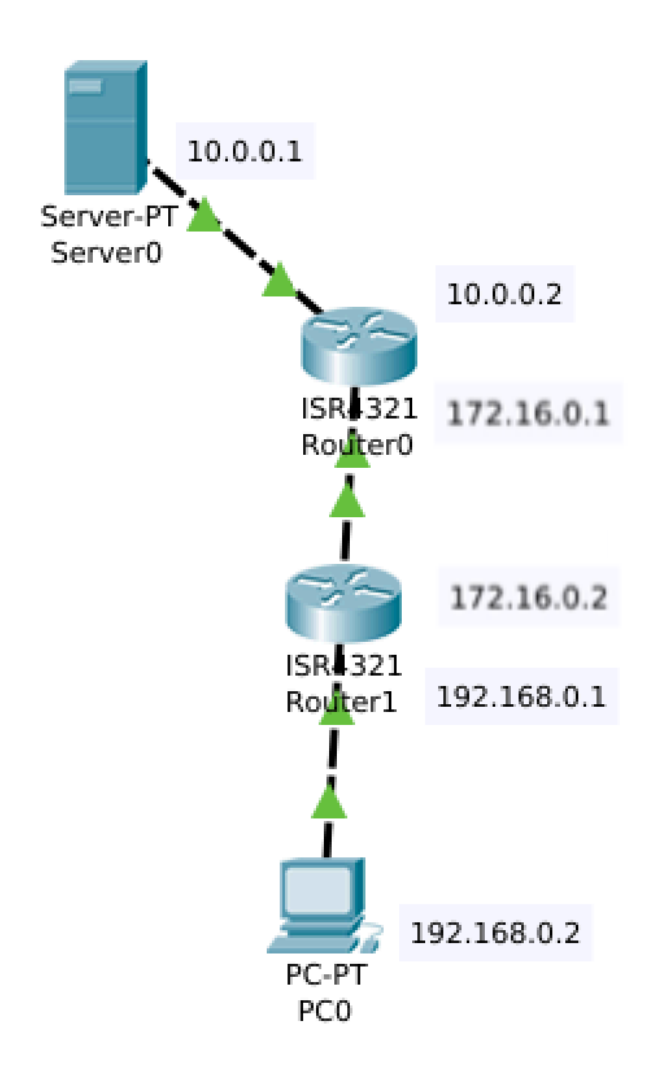

Si configurano i Router come in figura, con rispettivi gateway e maschere di rete.

Successivamente è richiesta la configurazione delle tabelle di routing del Router0 e del Router1. Accedendo alle console dei rispettivi si accede al tab Static Routing dove si possono configurare le rotte.

Il PC0 può ora provare ad effettuare un ping verso la macchina10.0.01 con successo.

|                                               | Router0                       | _ 0 😣  |
|-----------------------------------------------|-------------------------------|--------|
| Physical Config CLI                           | Attributes                    |        |
| GLOBAL                                        | Static Bou                    | tes    |
| Settings                                      |                               |        |
| Algorithm Settings                            | Network                       |        |
| ROUTING                                       | Mask                          |        |
| Static                                        | Next Hop                      |        |
| RIP                                           |                               |        |
| SWITCHING                                     |                               | Add    |
| VLAN Database                                 |                               |        |
| INTERFACE                                     | Network Address               |        |
| GigabitEthernet0/0/0                          | 192.168.0.0/24 via 172.16.0.2 |        |
| GigabitEthernet0/0/1                          |                               |        |
|                                               |                               |        |
|                                               |                               | Remove |
| <b>•</b>                                      |                               |        |
|                                               |                               |        |
| Equivalent IOS Commands<br>Router(contig-it)# |                               |        |
| Router(config-if)#exit                        |                               | _      |
| Router(config)#<br>Router(config)#            |                               | _      |
| Router(config)#                               |                               |        |
| Router(config)#                               |                               | v      |
|                                               |                               |        |

Тор

| GLOBAL                                                              | Static Rout               | es     |
|---------------------------------------------------------------------|---------------------------|--------|
| Settings                                                            | Network                   |        |
| Algorithm Settings                                                  |                           |        |
| ROUTING                                                             | Mask                      |        |
| Static                                                              | Next Hop                  |        |
| RIP                                                                 |                           | 644    |
| SWITCHING                                                           |                           | Add    |
| VLAN Database                                                       |                           |        |
| INTERFACE                                                           | Network Address           |        |
| GigabitEthernet0/0/0                                                | 10.0.0.0/8 via 172.16.0.1 |        |
| GigabitEthernet0/0/1                                                |                           |        |
| ,                                                                   | 7                         | Remove |
| quivalent IOS Command<br>Router(config-if)#<br>Router(config-if)#ex | s                         | -      |

Тор

#### Topologia Estesa con Routing Statico

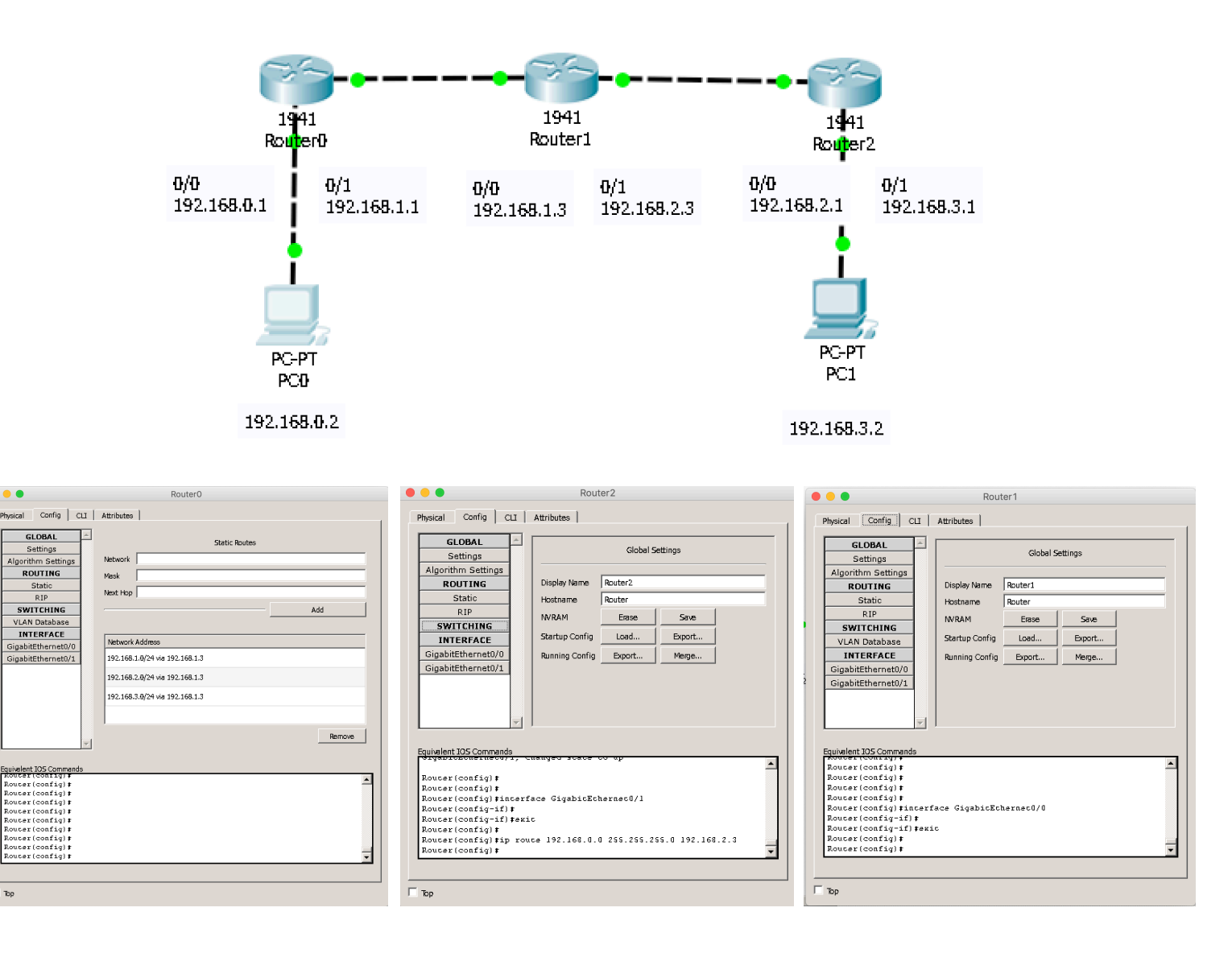

• •

T Too

### Topologia Estesa con Routing RIP

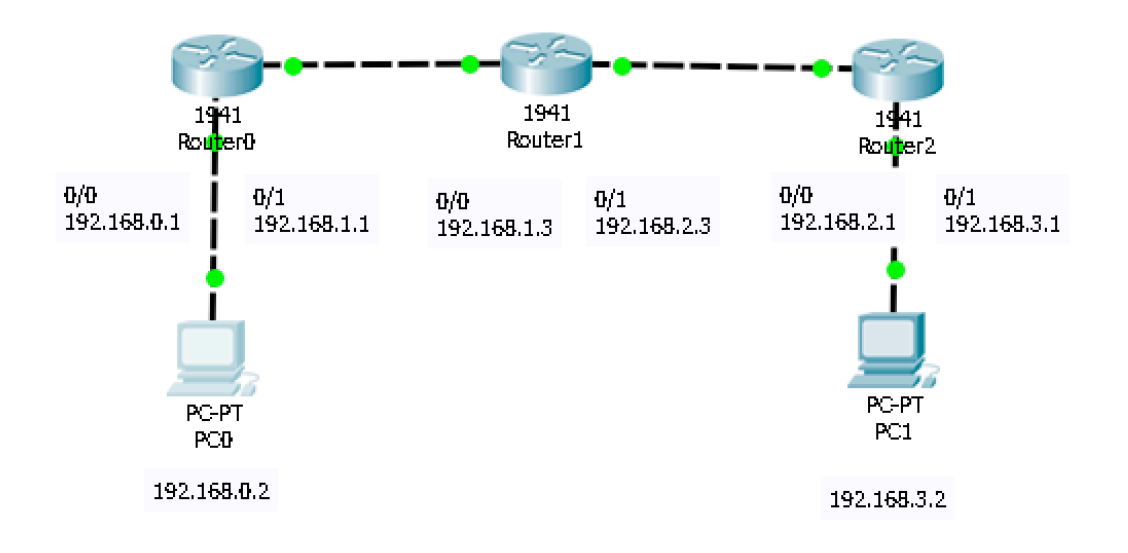

|                                            | PTP Pouting                              |
|--------------------------------------------|------------------------------------------|
| Settings                                   | Network                                  |
| Algorithm Settings                         | Notwork Add                              |
| ROUTING                                    | Add                                      |
| Static                                     | Network Address                          |
| RIP                                        | 192.168.0.0                              |
| SWITCHING                                  | 102 102 1                                |
| VLAN Database                              | 192.165.1.0                              |
| INTERFACE                                  |                                          |
| GigabitEthernet0/0                         |                                          |
| GigabitEthernet0/1                         |                                          |
|                                            | Contra L                                 |
| ~                                          | Renove                                   |
|                                            |                                          |
| quivalent IOS Commands                     |                                          |
| Router(config-1f)#e<br>Router(config)#rout | Ar rip                                   |
| Roucer(config-rouce                        | r) #necwork 192.168.2.0                  |
| Roucer(config-rouce                        | z) #                                     |
| Router(config-route<br>Routertconfigure te | z) #end                                  |
| Encer configuration                        | commands, one per line. End with CNTL/2. |
| Router (config) frout                      | er rip                                   |
|                                            | z) #                                     |
| Router(config-route                        |                                          |

|                                           | ]               | RTP Routing  | 1            |          |  |
|-------------------------------------------|-----------------|--------------|--------------|----------|--|
| Settings                                  | Network         |              |              | _        |  |
| Algorithm Settings                        |                 |              | Add          |          |  |
| ROUTING                                   | Antonio Address |              | 100          |          |  |
| Static                                    | Network Address | _            |              |          |  |
| RIP                                       | 192.168.1.0     |              |              |          |  |
| SWITCHING                                 | 192 168 2 0     |              |              |          |  |
| VLAN Database                             | 1. Serverere    |              |              |          |  |
| INTERFACE                                 |                 |              |              |          |  |
| GigabitEthernet0/0                        |                 |              |              |          |  |
| GigabitEthernet0/1                        |                 |              |              |          |  |
| uivalent IOS Commands                     | ]               |              |              |          |  |
|                                           |                 |              |              | <b>A</b> |  |
|                                           |                 |              |              |          |  |
|                                           |                 |              |              |          |  |
| oucer>emable                              |                 |              |              |          |  |
| oucer‡                                    |                 |              |              |          |  |
| oucer,courigure ce                        | commands, one p | er line. End | wich CNTL/2. |          |  |
| ncer configuration                        |                 |              |              |          |  |
| ncer configuration<br>outer(config) #rout | er rip          |              |              |          |  |

| hysical Config CLI                                                                                                    | Attributes                                                                                                    |          |
|----------------------------------------------------------------------------------------------------|----------------------------------------------------------------------------------------------------|----------|
| GLOBAL 📥                                                                                                    | RIP Routing                                                                                                   |          |
| Settings                                                                                                    | Network                                                                                                    |          |
| Algorithm Settings                                                                                                    | Add                                                                                                    | 1        |
| ROUTING                                                                                                    | Naturali Addmos                                                                                               | _        |
| Static                                                                                                    | HELWOIK Address                                                                                               |          |
| RIP                                                                                                    | 192.168.2.0                                                                                                   |          |
| SWITCHING                                                                                                    |                                                                                                    |          |
| VLAN Database                                                                                                    | 192.168.3.0                                                                                                   |          |
| INTERFACE                                                                                                    |                                                                                                    |          |
| GigabitEthernet0/0                                                                                                    |                                                                                                    |          |
| GigabitEthernet0/1                                                                                                    |                                                                                                    |          |
|                                                                                                    | Berr                                                                                                    | ~~~      |
| ¥                                                                                                    |                                                                                                    |          |
|                                                                                                    |                                                                                                    |          |
| quivalent IOS Commands                                                                                                    |                                                                                                    |          |
| \$SYS-S-CONFIG_I: Co                                                                                                    | nfigured from console by console                                                                              | <u> </u> |
| necwork 192.168.3.0                                                                                                    |                                                                                                    |          |
| Router (config-route                                                                                                    | er) # and                                                                                                    |          |
| Rouger (config-rouge                                                                                                    | rainal                                                                                                    |          |
| Router(config-route<br>Router#configure te                                                                                                 |                                                                                                    |          |
| Router(config-route<br>Router#configure te<br>Enter configuration                                                                          | commands, one per line. End with CNTL/2.                                                                      |          |
| Router (config-route<br>Router‡configure te<br>Enter configuration<br>Router (config) ‡rout<br>Router (config) ‡rout                       | a commands, one per line. End with CNTL/2.<br>Her rip<br>with                                                 |          |
| Router (config-route<br>Router‡configure te<br>Enter configuration<br>Router (config)‡rout<br>Router (config-route<br>\$SYS-S-CONFIG_I: Co | a commands, one per line. End with CNIL/2.<br>ser rip<br>rt) \$<br>nfigured from console by console           |          |
| Router (config-route<br>Router#configure te<br>Enter configuration<br>Router (config)#route<br>Router (config-route<br>%SYS-S-CONFIG_I: Co | <pre>commands, one per line. End wich CNTL/2.<br/>er rip<br/>sr);<br/>snfigured from console by console</pre> | -        |
| Roucer(config-rouce<br>Roucerrconfigure ce<br>Encer configuration<br>Roucer(config)frouc<br>Roucer(config)frouce<br>%SYS-S-CONFIG_I: Co    | <pre>commands, one per line. End wich CNTL/2.<br/>er rip<br/>x1 =<br/>mfigured from console by console</pre>  | Ţ        |

### From Routing Table to Network

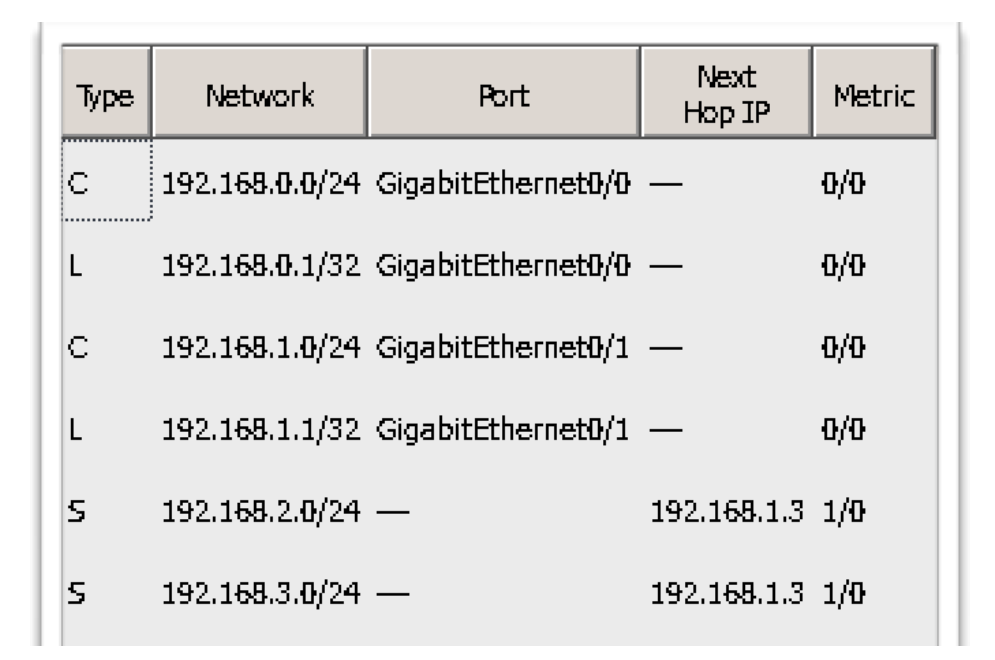

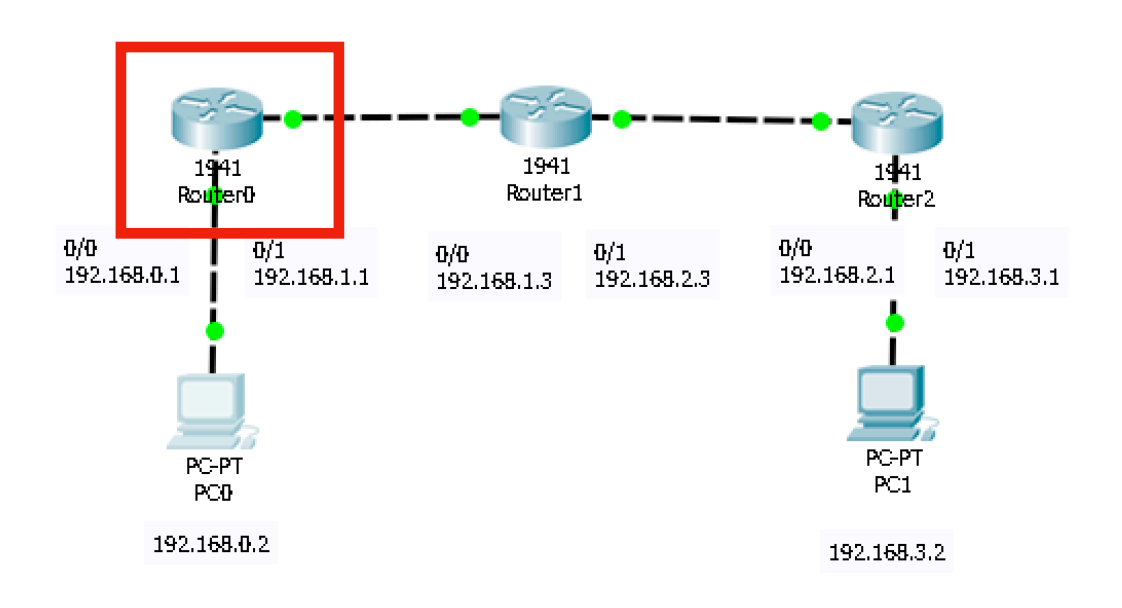

### **OSPF** Network

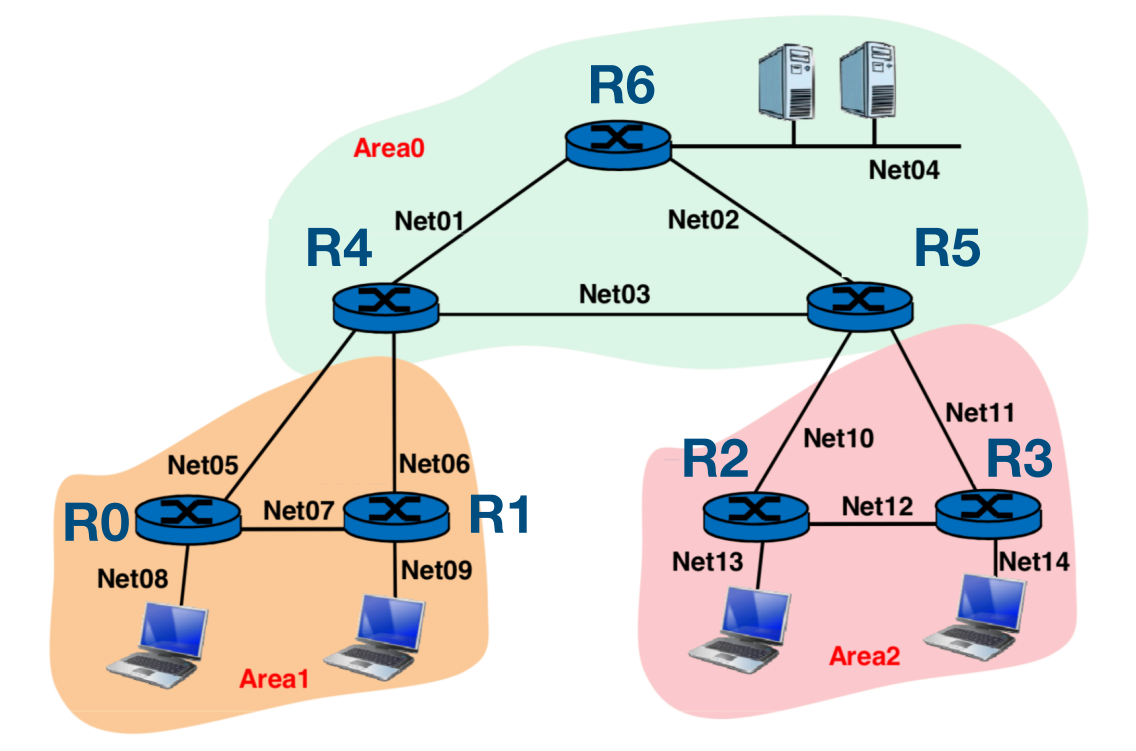

Si descrive una rete caratterizzata da 7 router e 5 end-systems.

La topologia di rete richiede 14 subnet e per l'indirizzamento si ha a disposizione il blocco di 128 indirizzi 192.168.24.0/25

Si effettua un subnetting con maschera a lunghezza variabile con Netmask /30 per i 9 collegamenti punto punto fra router e /28 per le reti LAN che ospitano gli endpoint.

| End Point | Indirizzo/subnet |
|-----------|------------------|
| S01       | 192.168.24.50/28 |
| C11       | 192.168.24.66/28 |
| C12       | 192.168.24.82/28 |
| C21       | 192.168.24.98/28 |
| C22       | 192.168.24.114/2 |

| Network | Indirizzo/subnet  |
|---------|-------------------|
| Net 01  | 192.168.24.0/30   |
| Net 02  | 192.168.24.4/30   |
| Net 03  | 192.168.24.8/30   |
|         | 192.168.24.12/30  |
| Net 05  | 192.168.24.16/30  |
| Net 06  | 192.168.24.20/30  |
| Net 07  | 192.168.24.24/30  |
|         | 192.168.24.28/30  |
| Net 10  | 192.168.24.32/30  |
| Net 11  | 192.168.24.36/30  |
| Net 12  | 192.168.24.40/30  |
|         |                   |
| Net 04  | 192.168.24.48/28  |
| Net 08  | 192.168.24.64/28  |
| Net 09  | 192.168.24.80/28  |
| Net 13  | 192.168.24.96/28  |
| Net 14  | 192.168.24.112/28 |

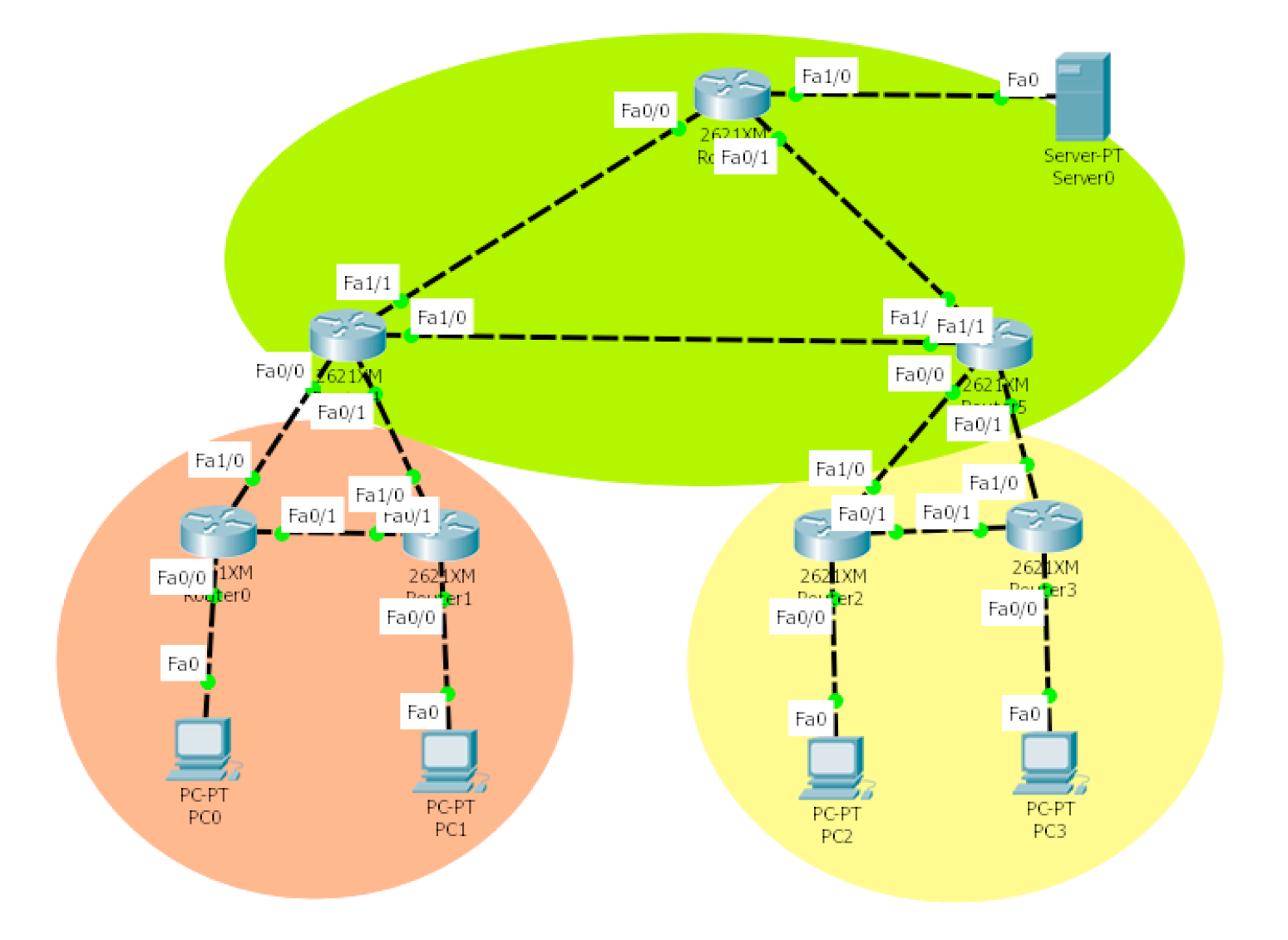

## Comandi utili (Cheat Sheet)

enable configure Show running-config copy running-config startup-config

\_\_\_\_

interface FastEthernet0
ip address 192.168.24.5 255.255.255.252
duplex auto
speed auto

https://www.cisco.com/c/en/us/td/docs/security/asa/asa72/ configuration/guide/conf\_gd/intparam.html

router ospf 1
network 192.168.24.0 0.0.0.3 area 1
passive-interface FastEthernet 0/1

show ip ospf database show ip ospf neighbor show ip ospf

https://www.cisco.com/c/en/us/td/docs/security/asa/asa72/ configuration/guide/conf\_gd/ip.html#wp1094564

# Configurazioni dei router

## **R0**

interface FastEthernet0/0 ! ip address 192.168.24.65 255.255.255.240 duplex auto speed auto I interface FastEthernet0/1 ip address 192.168.24.25 255.255.255.252 duplex auto speed auto T interface FastEthernet1/0 ip address 192.168.24.18 255.255.255.252 duplex auto speed auto ! router ospf 1 log-adjacency-changes network 192.168.24.24 0.0.0.3 area 1 network 192.168.24.64 0.0.0.15 area 1 network 192.168.24.16 0.0.0.3 area 1

## **R1**

interface FastEthernet0/0 ip address 192.168.24.81 255.255.255.240 duplex auto speed auto L interface FastEthernet0/1 ip address 192.168.24.26 255.255.255.252 duplex auto speed auto I interface FastEthernet1/0 ip address 192.168.24.22 255.255.255.252 duplex auto speed auto ! router ospf 1 log-adjacency-changes

network 192.168.24.24 0.0.0.3 area 1 network 192.168.24.80 0.0.0.15 area 1 network 192.168.24.20 0.0.0.3 area 1

## **R4**

interface FastEthernet0/0 ip address 192.168.24.17 255.255.255.252 duplex auto speed auto L interface FastEthernet0/1 ip address 192.168.24.21 255.255.255.252 duplex auto speed auto interface FastEthernet1/0 ip address 192.168.24.9 255.255.255.252 duplex auto speed auto ! interface FastEthernet1/1 ip address 192.168.24.2 255.255.255.252 duplex auto speed auto router ospf 1 log-adjacency-changes network 192.168.24.16 0.0.0.3 area 1 network 192.168.24.20 0.0.0.3 area 1 network 192.168.24.8 0.0.0.3 area 0 network 192.168.24.0 0.0.0.3 area 0

## **R5**

interface FastEthernet0/0

ip address 192.168.24.33 255.255.255.252 duplex auto speed auto ! interface FastEthernet0/1 ip address 192.168.24.37 255.255.255.252 duplex auto speed auto ! interface FastEthernet1/0 ip address 192.168.24.6 255.255.255.252 duplex auto

speed auto

! interface FastEthernet1/1 ip address 192.168.24.10 255.255.255.252 duplex auto speed auto ! router ospf 1 log-adjacency-changes network 192.168.24.32 0.0.0.3 area 2 network 192.168.24.36 0.0.0.3 area 0 network 192.168.24.4 0.0.0.3 area 0

## **R2**

interface FastEthernet0/0

ip address 192.168.24.97 255.255.255.240 duplex auto speed auto interface FastEthernet0/1 ip address 192.168.24.41 255.255.255.252 duplex auto speed auto ! interface FastEthernet1/0 ip address 192.168.24.34 255.255.255.252 duplex auto speed auto ! router ospf 1 log-adjacency-changes network 192.168.24.40 0.0.0.3 area 2 network 192.168.24.96 0.0.0.15 area 2 network 192.168.24.32 0.0.0.3 area 2

## **R3**

interface FastEthernet0/0

ip address 192.168.24.113 255.255.255.240 duplex auto speed auto ! interface FastEthernet0/1 ip address 192.168.24.42 255.255.255.252 duplex auto

#### Packet Tracer Cisco

Stefania Zinno

speed auto

! interface FastEthernet1/0 ip address 192.168.24.38 255.255.255.252 duplex auto speed auto ! router ospf 1 log-adjacency-changes network 192.168.24.40 0.0.0.3 area 2 network 192.168.24.112 0.0.0.15 area 2 network 192.168.24.36 0.0.0.3 area 2 !

## **R6**

interface FastEthernet0/0

ip address 192.168.24.1 255.255.255.252 duplex auto speed auto ! interface FastEthernet0/1 ip address 192.168.24.5 255.255.255.252 duplex auto speed auto ! router ospf 1 log-adjacency-changes network 192.168.24.0 0.0.0.3 area 0 network 192.168.24.4 0.0.0.3 area 0

### Statement 8

Configurazione Routing BGP

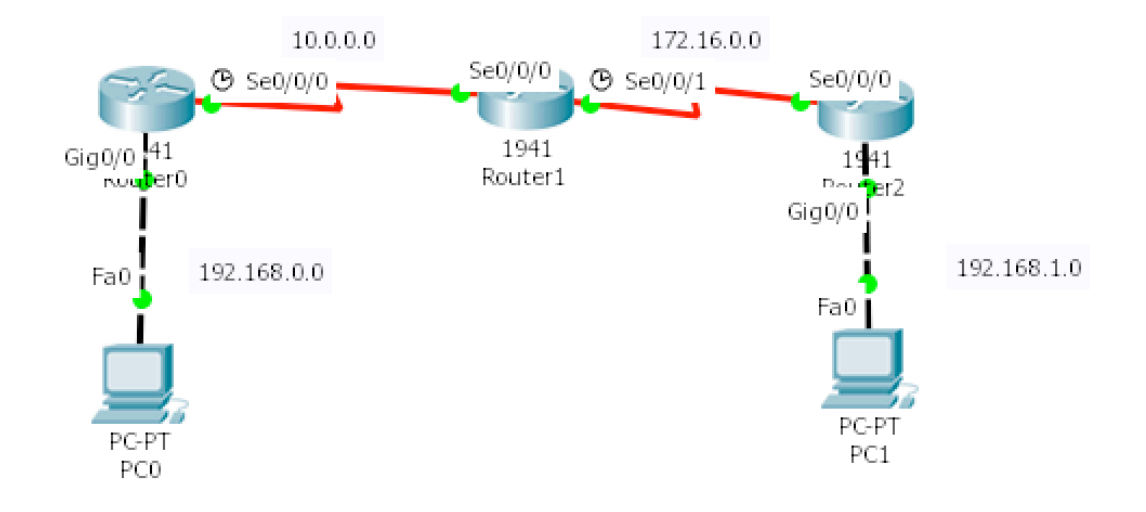

# Configurazioni dei router

### **R0**

se0/0/0 - 10.0.0.1

router bgp 10 neighbor 10.0.0.2 remote-as 20 network 192.168.0.0 mask 255.255.255.0

## **R1**

se0/0/0 - 10.0.0.2 se0/0/1 - 172.16.0.1

router bgp 20 neighbor 10.0.0.1 remote-as 10 Stefania Zinno neighbor 172.16.0.2 remote-as 30

## **R2**

se0/0/0 - 172.16.0.2 router bgp 30 neighbor 172.16.0.1 remote-as 20 network 192.168.1.0 mask 255.255.255.0

## Comandi utili (Cheat Sheet)

router bgp 10 neighbor 172.16.0.1 remote-as 20 network 192.168.1.0 mask 255.255.255.0

https://www.cisco.com/c/en/us/td/docs/switches/ datacenter/nexus6000/sw/unicast/6\_x/ cisco n6k layer3 ucast cfg rel 602 N2 1/13 bgp.html